# メタバースへの入室方法について

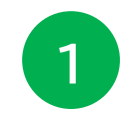

メールでお送りしておりますURL または当日提示する二次元コードから アクセスしてください。

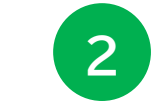

#### 氏名を入力して、利用規約・年齢確認をご確認のうえ 「スペースにアクセスする」をクリックしてください。

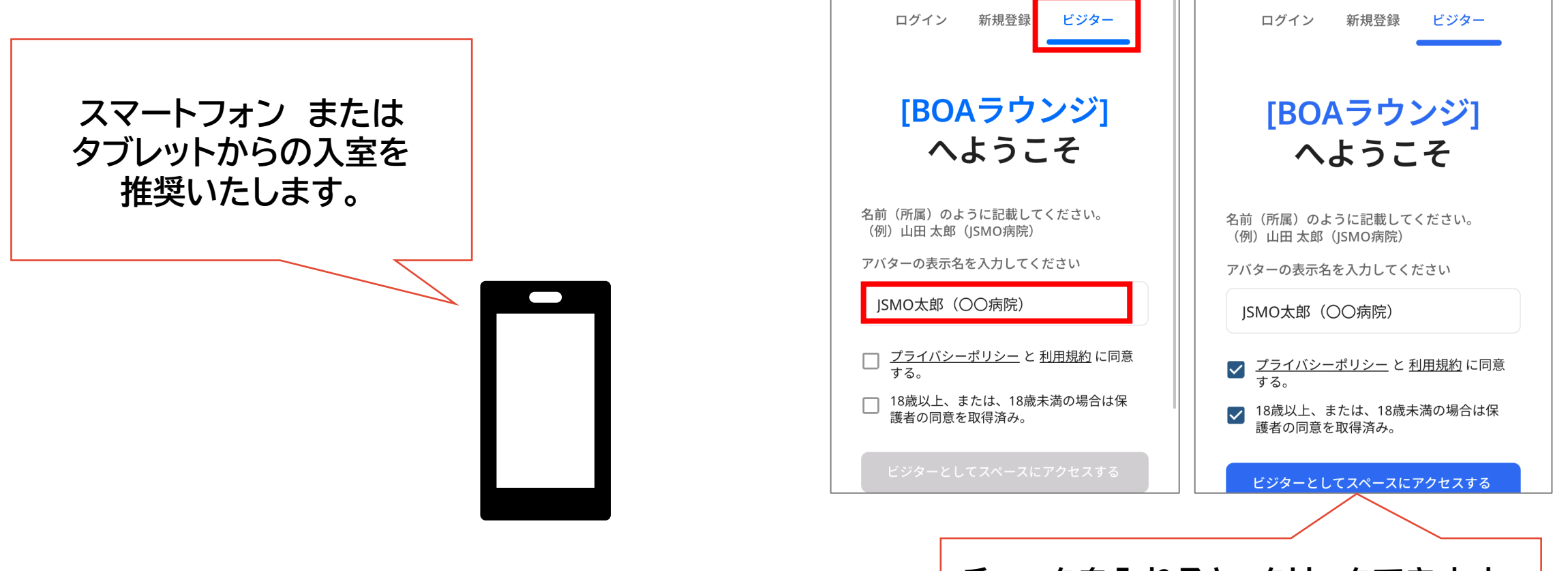

チェックを入れると、クリックできます。

メタバースへの入室方法について

3

マイクとカメラの使用を許可して、音声が聞こえるかご確認ください。 「スペースへアクセス」をクリックすると、入室します。

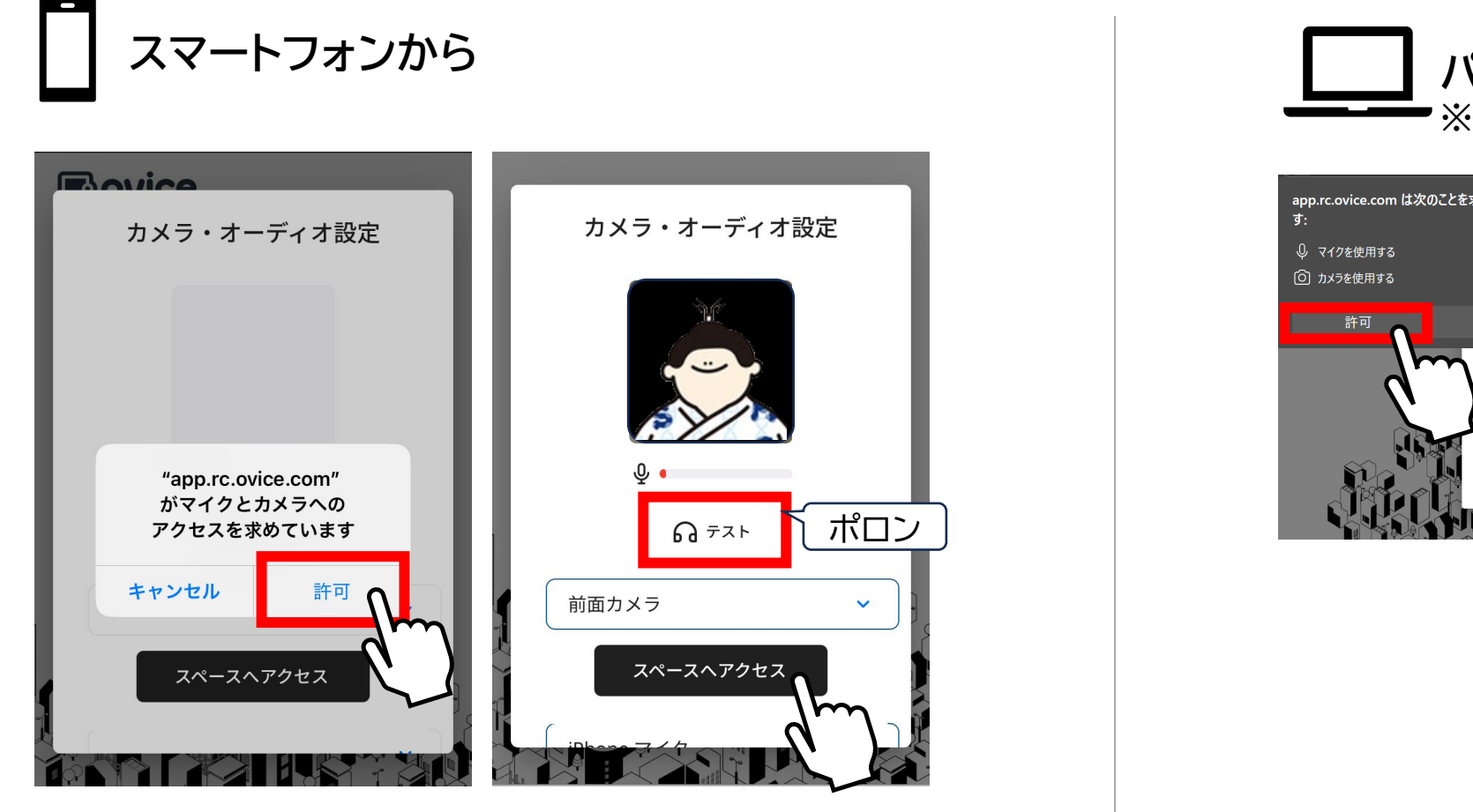

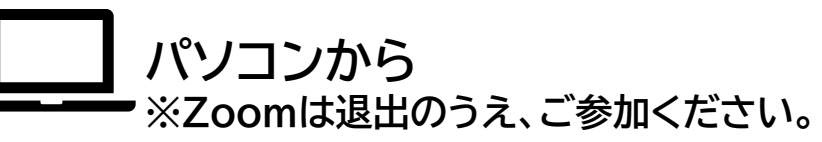

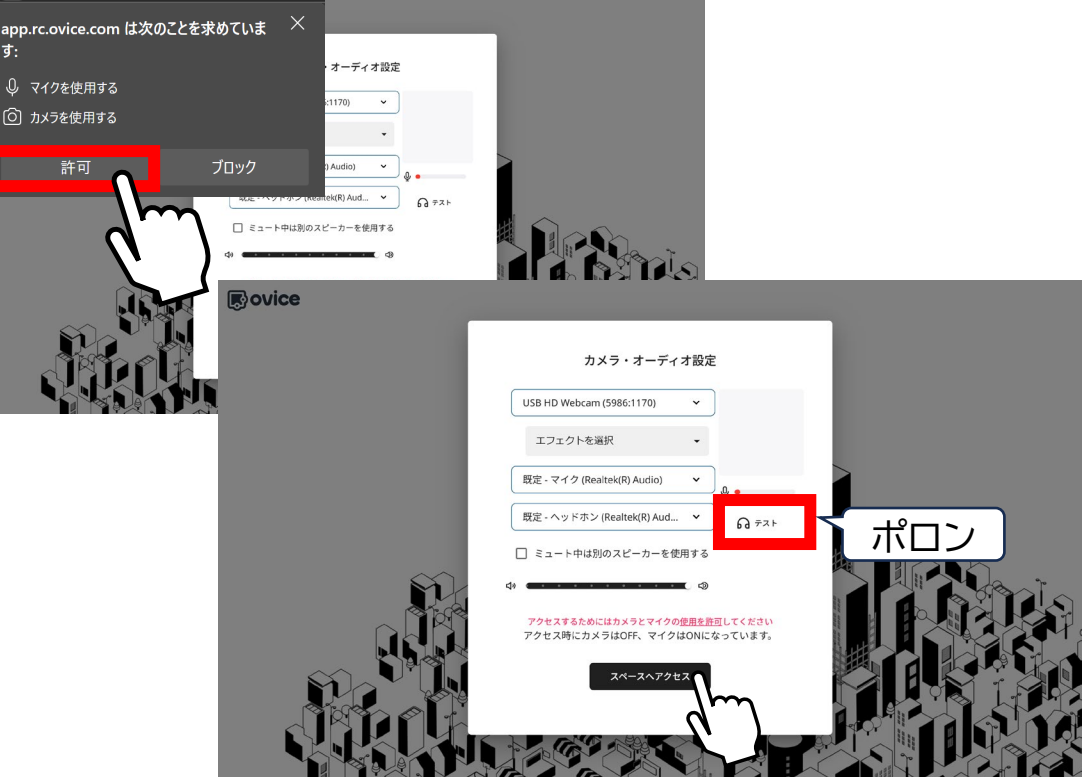

メタバースへの入室方法について

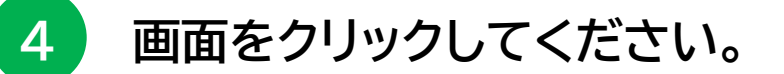

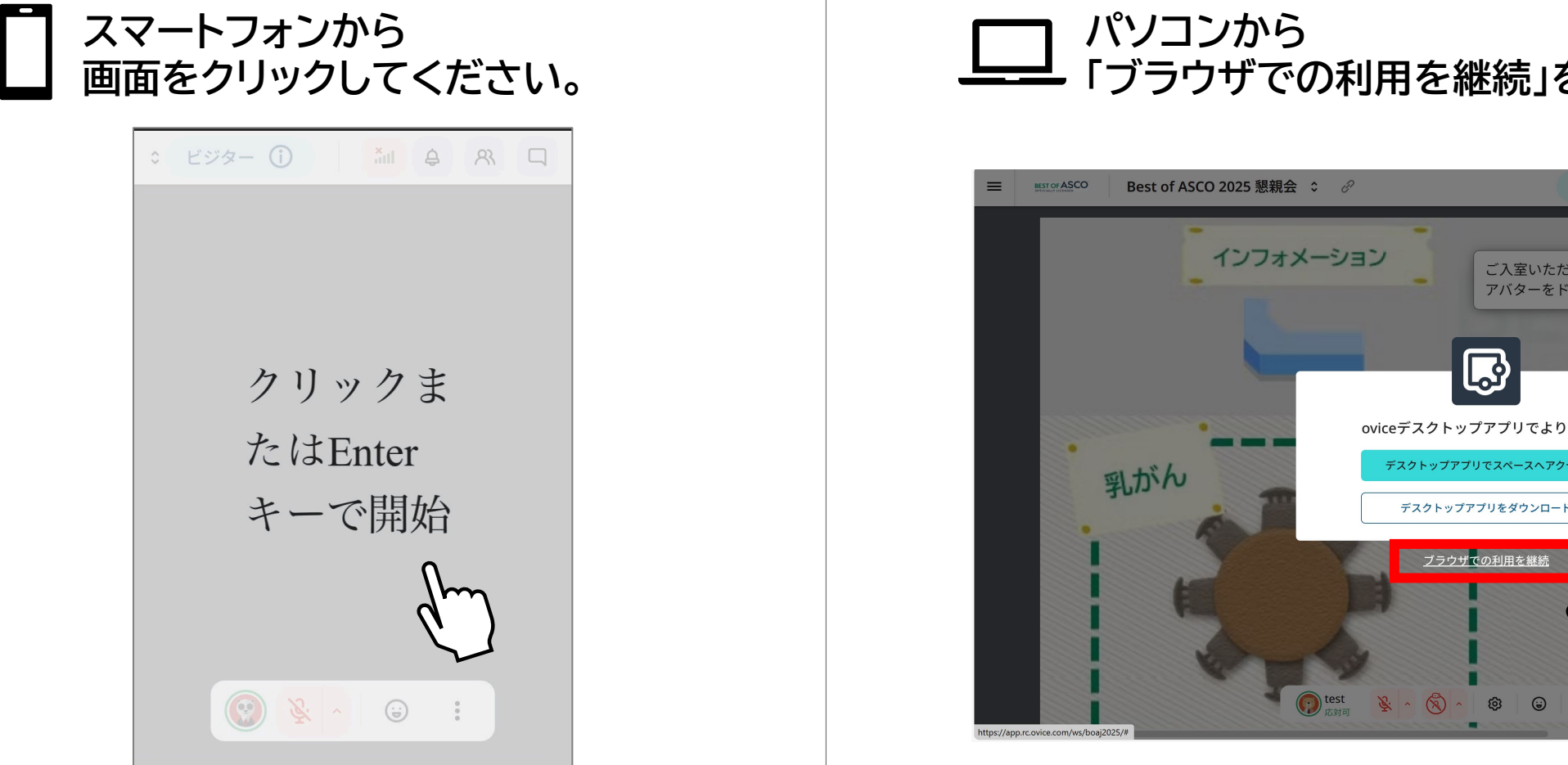

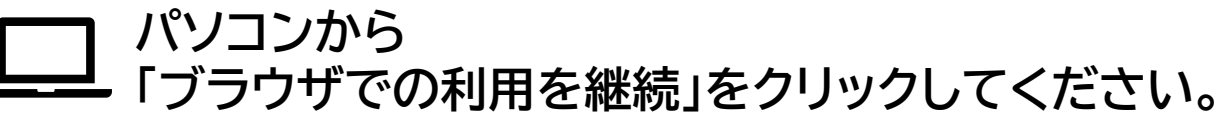

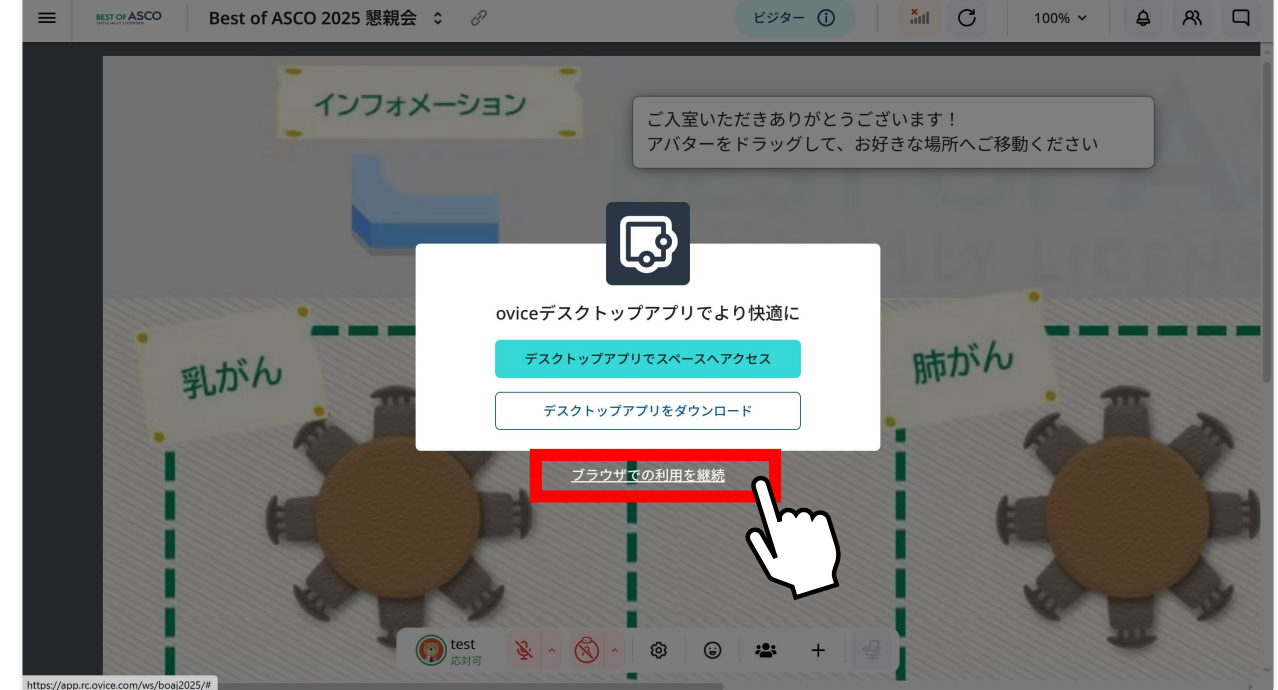

## 操作方法について

5 移動方法

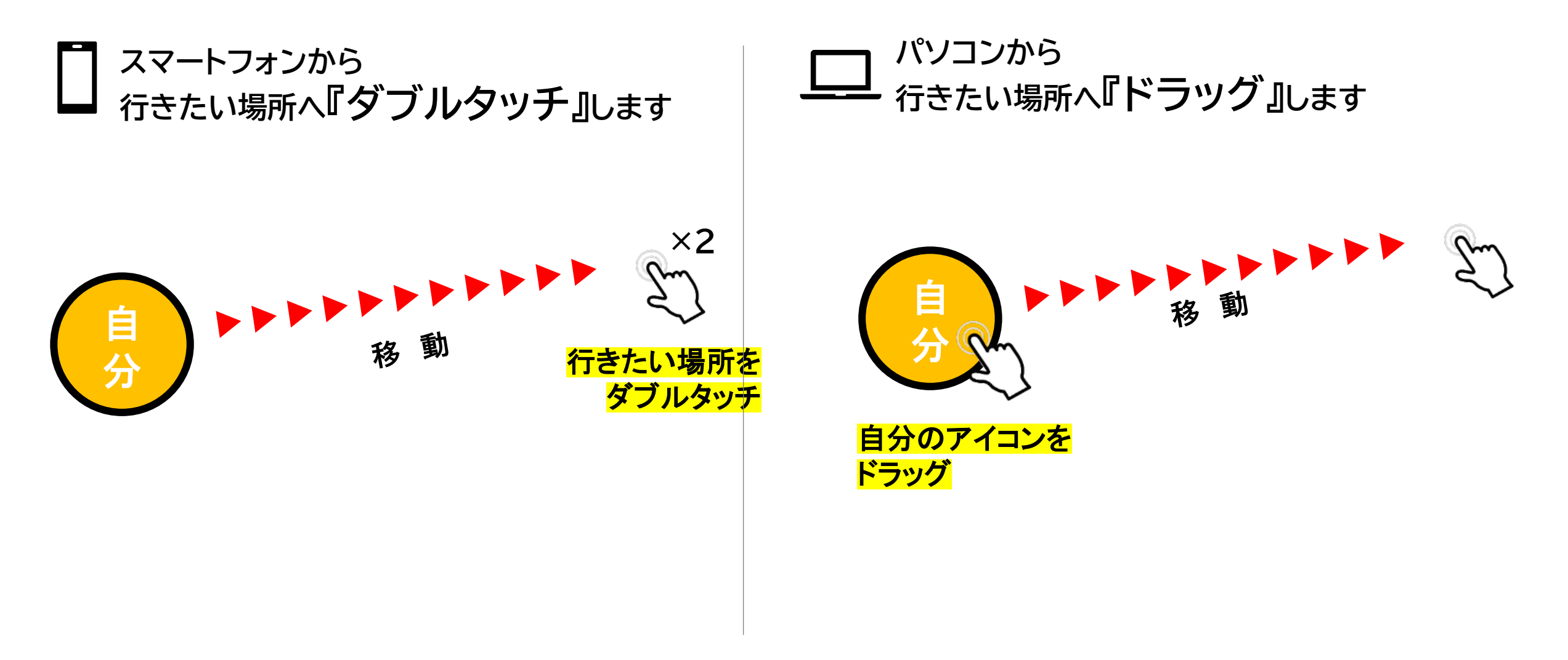

### 操作方法について

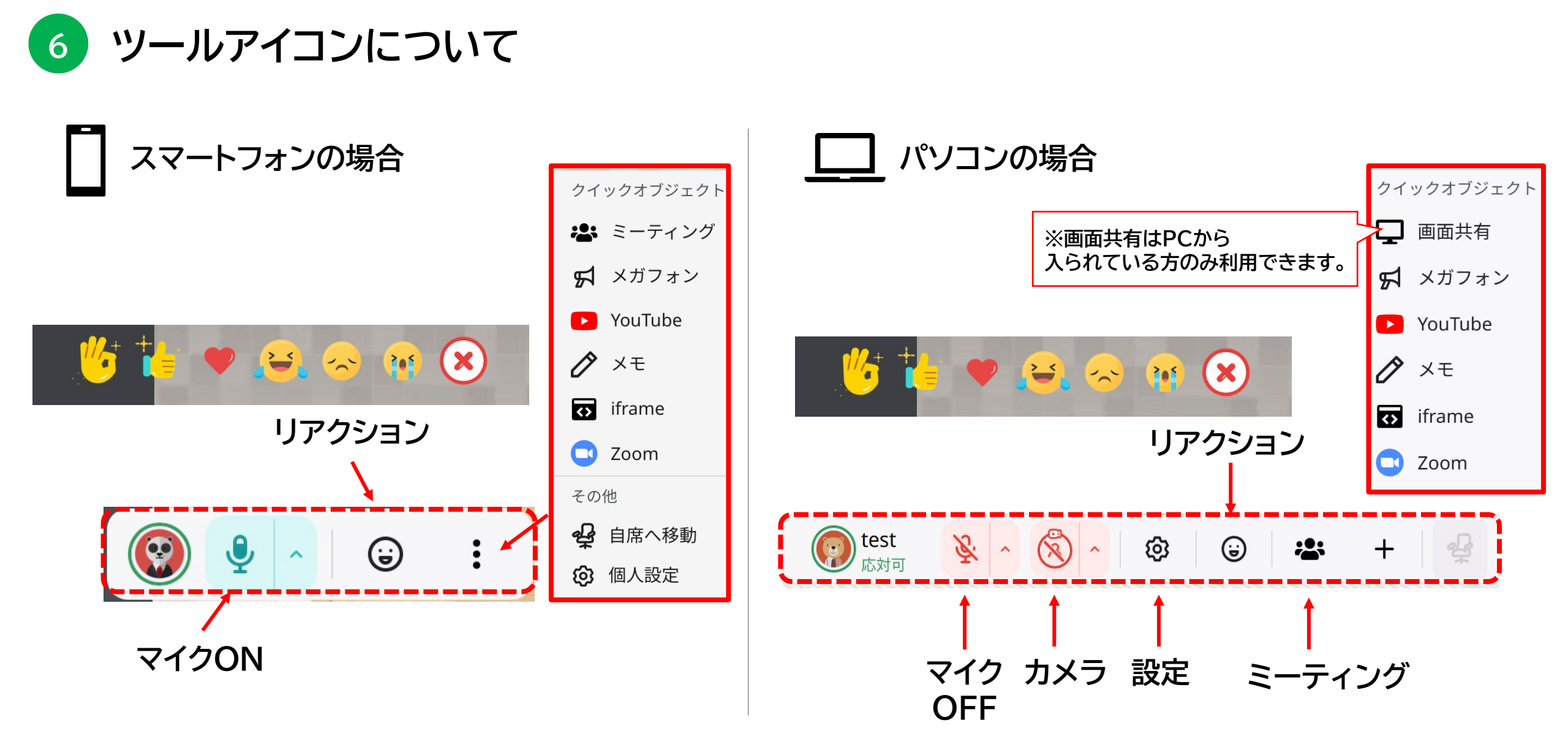

操作方法について

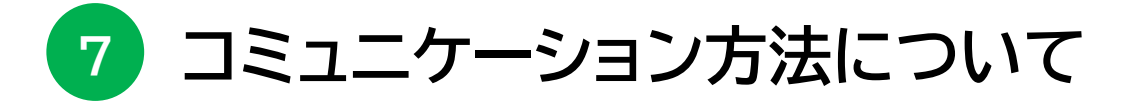

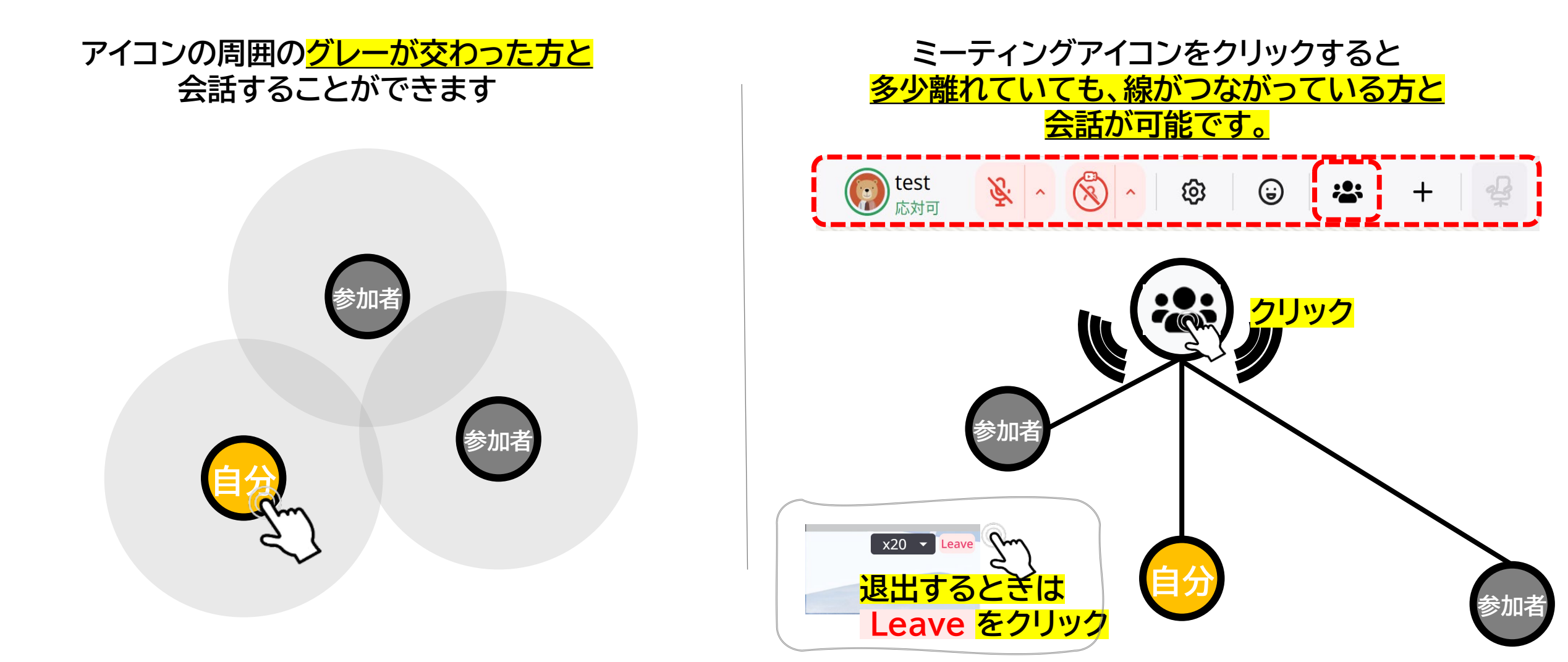

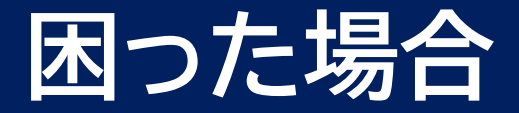

会場内のヘルプセンター または、下記へご連絡ください。

#### TEL:070-2477-5324 (当日9:00 ~ 18:00のみ)

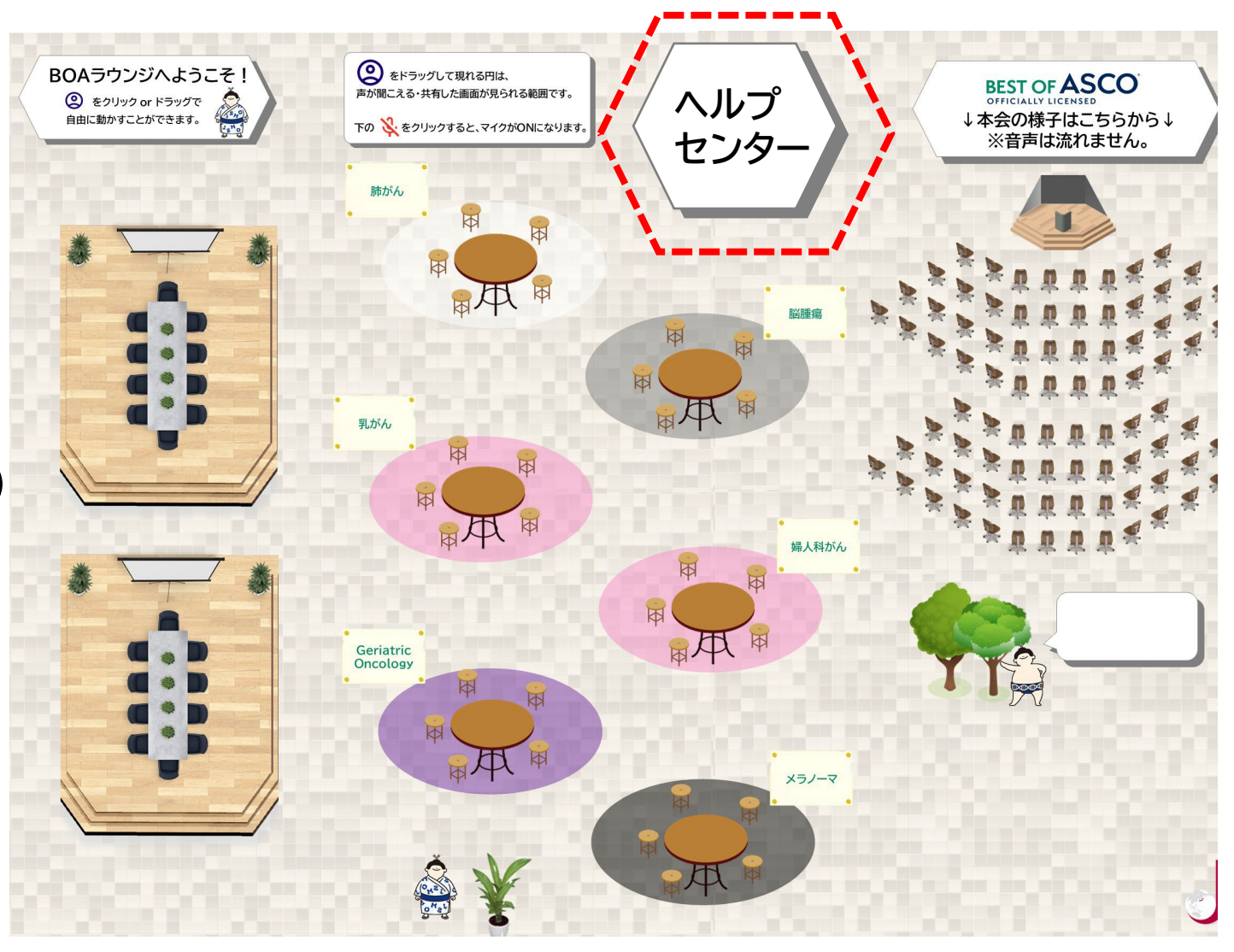